# Лабораторная работа. Составление смет и расчёт стоимости заказов

В работе многих предприятий постоянно возникает необходимость быстро подсчитать стоимость какого-либо заказа. Это может быть, например, сборка компьютера заказной конфигурации, печать издания в типографии или смета на ремонт квартиры. Обычно клиент звонит по телефону и спрашивает: «Сколько это стоит?». Во многих фирмах в ответ называют очень большой диапазон цен, и говорят, что точно смогут ответить примерно через несколько часов, а то и совсем на следующий день.

Ехсеl позволит вам дать точный ответ немедленно. При этом вы зададите клиенту несколько вопросов, выберите необходимые компоненты заказа на рабочем листе и сразу же получите точную цену. В этом примере рассмотрим процесс расчёта цены на сборку компьютера заказной конфигурации.

### Порядок выполнения работы

### Подготовка основного текста сметы

- 1. В ячейку А1 введите текст Сборка компьютера. В ячейки А3, А5, А7, А9, А11, А13, А15, А17, А19, С3 введите соответственно: Дата, Процессор, Память, Винчестер, Монитор, Сумма, Гарантия, Доставка, Итого, Курс доллара.
- 2. Переименуйте рабочие листы в следующем порядке: Смета, Процессоры, Память, Винчестеры, Мониторы. Отформатируйте текст «Сборка компьютера» полужирный, выделить ячейки А1:Е1 и разместить текст по центру выделенных ячеек. Установите ширину столбцов А и С, чтобы текст в ячейках помещался полностью. Выровняйте по правому краю ячейки А3 и С3.
- **3.** Введите в ячейку ВЗ функцию =СЕГОДНЯ(). В ячейку DЗ введите текущий курс доллара.

### Выбор процессора

- Перейдите на лист Процессоры и введите данные в ячейки А1, А3, А4, А5, А6, А7: Процессоры, Р100, Р133, Р166, Р200, Р200ММХ и в ячейки В3:В7: 60, 80, 120, 180, 250 (цены в долларах).
- 2. Вернитесь на лист Смета и вызовите панель инструментов Формы (Вид~Панели инструментов~Формы), на которой нажмите кнопку Поле со списком, вставте выбранный элемент в ячейку С5.
- 3. Щёлкните правой кнопкой мыши на созданном элементе управления, в появившемся контекстном меню выберите команду Формат объекта. На экране появится диалог Формат элемента управления. По умолчанию в диалоге выбрана вкладка Элемент управления. Нажмите кнопку справа в поле ввода Формировать список по диапазону. Щелкните мышью на ярлычке Процессоры. Выделите на нём диапазон ячеек А3:А7 с наименованиями типов процессоров. Строка в поле диалога примет вид «Процессоры!\$А\$3:\$А\$7». Связать с ячейкой лист Смета, ячейка Е5. ОК.
- 4. Щелкните мышью на ячейке B5 и нажмите кнопку f<sub>x</sub> (панель инструментов Стандартная). Появится диалог Мастер функций. В списке Категория выбрать Ссылки и массивы, в списке Функция строку ИНДЕКС. По умолчанию в нем выделена строка массив; номер\_сторки; номер\_столбца. Нажмите ОК. На экране появится диалог для задания параметров функции ИНДЕКС. Нажмите кнопку справа в поле ввода Массив. Диалог задания параметров функции свернется в однострочное поле ввода. Щелкните мышью на ярлычке Процессоры

и выделите мышью диапазон ячеек **В3:В7**. Строка в поле ввода параметров функции примет вид "**Процессоры!В3:В7**". Нажмите кнопку справа в поле ввода, диалог задания параметров снова развернется в полном размере.

5. Нажмите кнопку справа в поле ввода Номер строки, диалог свернется в однострочное поле ввода с текстовым курсором, при этом откроется рабочий лист Смета. Щелкните мышью на ячейке E5, границы ячейки выделятся пунктиром, а в поле ввода параметров появится строка \$E\$5, нажмите кнопку ОК. Выделите ячейку E5 и сделайте её невидимой, т. е. шрифт белым цветом. Щелкните правой кнопкой мыши на ячейке B5. В контекстном меню выберите команду Формат ячеек. Выберите вкладку Число ~ все форматы, введите новую маску формата в поле ввода Тип \$# ##0.

## Выбор конфигурации памяти.

- 1. Перейдите на лист Память, введите значения объёмов оперативной памяти и их цен. В ячейки АЗ:А7: 8Мб, 16Мб, 32Мб, 64Мб, 128Мб. В ячейки ВЗ:В7: 50, 100, 180, 350, 680, в ячейку А1 Память.
- 2. Перейдите на лист Смета, нажмите на кнопку Счётчик на панели инструментов Формы. Установите Счётчик в ячейке D7.
- 3. Щелкните правой кнопкой мыши на поле Счётчика, в контекстном меню выбрать команду Формат объекта, появится диалог Формат элемента управления, введите значения полей: Текущее значение 1, Минимальное значение 1, Максимальное значение 5, Шаг изменения 1, Связать с ячейкой: \$Е\$7. Нажмите ОК. Диалог Формирования объекта исчезнет.
- 4. Поместите цену и название выбранной конфигурации в ячейки В7 и С7. Для этого выделите ячейку В7, вызовите Мастер функций, выберите функцию ИНДЕКС, укажите лист Память и диапазон ячеек В3:В7; укажите номер выбранной в списке строки. Это Е7. Нажмите ОК.
- 5. При связывании ячейки C7 с наименованием конфигурации памяти укажите диапазон A3:A7.
- 6. Щелкните правой кнопкой мыши на ячейке **В7**, в контекстном меню выбрать команду **Формат ячеек**. Повторите действия по добавлению знака доллара (\$) к цене. В ячейке **В7** перед ценой появится знак доллара.
- 7. Выделите ячейку Е7. Измените цвет шрифта на белый.

## Выбор винчестера и монитора.

- 1. Винчестер выбирается с помощью Счетчика, а монитор с помощью элемента управления Поле со списком.
- 2. Введите на рабочем листе Винчестеры наименования и цены типов винчестеров. A3:A6 – 2Гб, 3Гб, 3,5 Гб, 4Гб. B3:B6 – 50, 170, 210, 350, в ячейку A1 – Винчестеры.
- **3.** Вернитесь на основной рабочий лист. Установите элемент управления Счётчик в ячейке **D9**.
- 4. Задайте параметры счётчика: Текущее значение 1, Минимальное значение 1 Максимальное значение – 4, Шаг изменения – 1, Связать с ячейкой - \$Е\$9.
- 5. Свяжите ячейку **В9** со списком цен винчестеров на рабочем листе **Винчестеры**. Связывание произведите с помощью функции **ИНДЕКС**, при этом задайте параметры функции: **Массив - Винчестеры!В3:В6**, **Номер\_строки – Е9**.
- **6.** Свяжите ячейку **С9** со списком наименований винчестеров, диапазон ячеек А3:А6 на рабочем листе **Винчестеры**.

отпуская кнопку, проведите указатель – крестик вдоль границы строки примерно на две трети ширины ячейки С17.

- 7. Добавьте знак доллара к цене **В9**, скопировав формат ячейки **В7** на ячейку **В9** (пиктограмма *Формат по образцу*).
- 8. Сделайте невидимым содержимое ячейки Е9 аналогично ячейкам Е5 и Е7.
- **9.** Введите на рабочем листе **Мониторы** данные по типам мониторов. **А3:А6**: 15" ViewSonic, 15" Sony, 17" ViewSonic, 17" Sony; **B3:B6**: 350, 420, 690, 990, в ячейку А1 слово **Мониторы**.
- 10. Вернитесь на основной рабочий лист. Установите элемент управления Поле со списком в ячейке С11. Задайте параметры поля: Формировать список по диапазону: Мониторы!А\$3:\$А\$6, Связать с ячейкой \$E\$11, Количество строк списка 8.
- **11.** Свяжите ячейку B11 со списком цен мониторов на рабочем листе Мониторы, при этом задайте параметры функции ИНДЕКС: Массив Мониторы!B3:B6, Номер\_строки \$E\$11.
- 12. Добавьте знак доллара к цене в ячейке В11 и сделайте невидимым содержимое ячейки Е11.

### Расчет стоимости гарантии

- 1. Установите курсор на ячейку С15.
- 2. Нажмите кнопку Переключатель на панели инструментов Формы.
- 3. Щелкните правой кнопкой мыши на **Переключателе** внутри рамки редактирования, удалите стандартный заголовок поля и введите новый заголовок **6 мес.**
- 4. Щелкните правой кнопкой мыши на поле **Переключателя**, в появившемся контекстном меню выберите команду **Формат объекта**. На экране появится диалог **Формат элемента управления**.
- **5.** Введите значения полей: флажок в поле **Установлен**, **Связать с ячейкой**: \$E\$15. Нажмите ОК.
- 6. Установим второй переключатель для гарантии на год.
  - Скопируйте Переключатель 6 месяцев в ячейку D15.
  - Щелкните правой кнопкой мыши на **Переключателе** «6 мес». В поле элемента управления включится режим редактирования, нажмите Esc.
- 7. Щелкните правой кнопкой мыши на **Переключателе** внутри рамки редактирования, удалите стандартный заголовок поля и введите новый заголовок «**1год**».
- 8. Ввести в ячейку В15 формулу расчёта стоимости гарантии, для этого:
  - Выделите ячейку **B13**. Нажмите кнопку **Автосумма**, выделите мышкой диапазон ячеек **B5:B11**.
  - Выделите ячейку **B15**. Введите формулу расчёта:=B13\*0,1\*(E15-1)
  - Добавьте знак доллара к сумме в ячейке **B15** и сделайте невидимым значение ячейки **E15**.

#### Учёт стоимости доставки

1. Нажмите кнопку **Флажок** на панели инструментов **Формы**. Переместите указатель мыши к верхнему левому углу ячейки **С17**, нажмите кнопку мыши и, не

- 2. Щелкните правой кнопкой мыши на поле Флажка, в появившемся контекстном меню выберите команду Формат объекта, на экране появится диалог Формат элемента управления.
- **3.** Введите значения полей: **Установлен, Связать с ячейкой \$E\$17**, нажмите ОК, в ячейке Е17 появится значение «ИСТИНА» значение установленного флажка.
- 4. Щелкните мышью на ячейке В17 и нажмите кнопку f<sub>x</sub>, в диалоге Мастера функций в списке Категория выберите Логические, в списке Функция выберите строку ЕСЛИ. Логическим выражением будет значение ячейки Е17, Значение\_если\_истина – 50, Значение\_если\_ложь – 0, нажмите ОК.
- 5. Добавьте знак доллара в ячейке В17 и сделайте невидимым значение ячейки Е17.

### Расчёт общей суммы стоимости компьютера

- **1.** Введите в ячейку В19 формулу суммы:=**В13**+**В15**+**В17**
- 2. Введите в ячейку С19 формулу пересчёта стоимости компьютера в рубли =B19\*D3.
- 3. Введите в ячейку D19 пояснение руб.
- 4. Отмените сетку на экране (Сервис~Параметры~ Вид)
- 5. Сохраните книгу с именем Смета.xls на диске D в своей папке.